## MCBÜ MOODLE KULLANIM KLAVUZU

**BÖLÜM SORUMLUSU** 

## SİSTEME GİRİŞ YAPMA

<u>http://moodle.cbu.edu.tr</u> adresine giriş yapılır. Açılan sayfanın ağ üst bölümündeki "Giriş yap" bağlantısına tıklanır.

| E MCBU-MOODLE Manisa Celal Bayar Universitesi * Türkçe (tr) *                                                                                                    | Giriş yapmadınız. (Giriş yap)                                                                                                    |
|----------------------------------------------------------------------------------------------------|----------------------------------------------------------------------------------------------------|
| Gmanisa                                                                                                    | <del>ن</del>                                                                                                    |
| MANISA CELAL BAYAR ÜNİVERSİTESİ - MOODLE<br>Değerlendirme, iletişim, içerik gönderme, öğrenci işlerini toplama, öğrenci grupları yönetimi, anketler, izleme araçları, wiki, blog, chat, forum yani internet üzerinden yapılabilecek her şeyi sağlayacak olduğunuz bir platform'dur.                                                                                                    | Ana menü 🔁 Site duyuruları                                                                                                    |
| Ders Kategorileri       * Hepsin dardt         * Enstitüler       * Fen Billimleri Enstitüsü m         * Sağlık Billimleri Enstitüsü       *         * Sosyal Billimler Enstitüsü       *         * Fakülteler       *         * Takültelsi       *         * Mühendislik Fakültesi       *         * Wühendislik Fakültesi       *         * 2018 - 2019 Güz Dönemi (m)       *         * Josat Mühendisliği       * | NEDEN MCBU ?<br>Bugun binlerce genç insana<br>eğitim hizmeti veren Manisa<br>Celal Bayar Üniversitesi, Gge<br>Bolgesi'nin en büyük 3<br>üniversitesinden<br>biridir.<br>Kadrosundaki nitelikli<br>işgöpcü ve hazis böyöyen alt<br>yapı<br>yatırımları ile Manisa'nın<br>üniversite eğitmi için<br>elverşli kogulara<br>sahip olması, Manisa Celal<br>Bayar Üniversitesi'ni<br>binlerce gen (insan<br>için tercih edilir bir krurum<br>haline gettirmektedır. |

Açılan yeni sayfada, kurum e-posta adresi ("cbu.edu.tr" uzantısı olmadan) ve bu e-posta adresine ait şifre ile sisteme giriş yapılır.

| Л                         | MANİSA<br>CELAL BAYAR<br>ÜNİVERSİTESİ                                                                                                   |
|---------------------------|----------------------------------------------------------------------------------------------------|
| emre.satir                | Kullanıcı adı veya şifrenizi mi unuttunuz?         Oturum desteği etkin olmalıdır          Bazı derslere misafir olarak erişebilirsiniz |
| 🗏 Kullanıcı adını hatırla | Misafir olarak giriş yap                                                                                                    |
| Giriş yap                 |                                                                                                    |

## YENİ KATEGORİ VE DERS EKLEME

Sisteme giriş yapıldıktan sonra açılan sayfada "Ders Kategorileri" kısmı görülebilecektir.

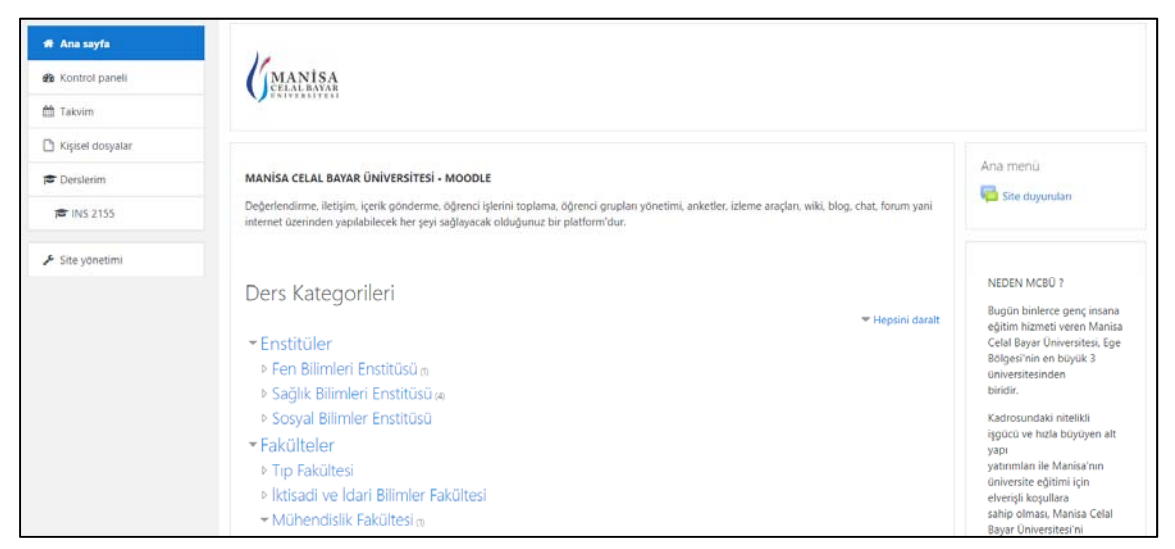

Bu kısımdan eklenmek istenen dersin birimi (bölüm sorumlusunun birimi) seçilmelidir. Örnek olarak Bilgisayar Mühendisliği bölüm sorumlusu yeni bir ders eklemek için:

Ders Kategorileri → Fakülteler → Mühendislik Fakültesi → Bilgisayar Mühendisliği Bölümünü seçmelidir. Bu durumda gelecek olan ekran aşağıdaki gibi olacaktır.

|                   | Ders Kategorileri: | Fakülteler / Mühendislik Fakültesi / Bilgisayar Mühendisliği | ٠ | ۰ م              |
|-------------------|--------------------|--------------------------------------------------------------|---|------------------|
| Dersleri ara      |                    | Git                                                          |   |                  |
| > 2018 - 2019 Güz | Dönemi             |                                                              |   | Hepsini genişlet |
| Vazilim a         | Donenn             |                                                              |   |                  |
|                   |                    |                                                              |   |                  |

Daha önce oluşturulmadı ise öncelikle ilgili dönem kategorisi oluşturulmalıdır. Bunun için sayfanın sağ üst köşesindeki "dişli işareti"nin altındaki menüden "Bir alt kategori ekle" bağlantısına tıklanır.

| MCBU Bilgi Paylaşım Pla<br>Ana sayfa / Dersler / Fakülteler / Mühendislik Fakül | atformu<br>tesi / Bilgisayar Mühendisliği                    |                                                                          |
|---------------------------------------------------------------------------------|--------------------------------------------------------------|--------------------------------------------------------------------------|
| Ders Kategorileri:                                                              | Fakülteler / Mühendislik Fakültesi / Bilgisayar Mühendisliği | Ru kategorivi võnet                                                      |
| Dersleri ara                                                                    | Git                                                          | Bu kategoriyi yorlet     Bu kategoriyi düzenle     Bir alt kategori okla |
| ▶ 2018 - 2019 Güz Dönemi                                                        |                                                              | Rolleri ata                                                              |
| 💱 Yazılım 🔍                                                                     |                                                              | <ul> <li>✓ Izinler</li> <li>▲ İzinleri kontrol et</li> </ul>             |
| Eğitimci: Filiz DEMİRAN                                                         |                                                              | <ul> <li>Topluluklar</li> <li>Filtreler</li> </ul>                       |
|                                                                                 | Yeni ders ekle                                               | 1 Kursu geri yükle                                                       |
|                                                                                 |                                                              | 🗹 Öğrenme planı şablonları                                               |
|                                                                                 |                                                              | Yetkinlik çevrçeveleri                                                   |
|                                                                                 |                                                              |                                                                          |

Yeni açılan sayfada "Kategori adı" kısmına ilgili dönemin adı "2018-2019 Bahar Yarıyılı" formatında yazılır ve aşağıda bulunan "Kategori oluştur" bağlantısına tıklanır.

| eni kategori ekle    |   |                                                                |
|----------------------|---|----------------------------------------------------------------|
| Ebeveyn kategori     |   | Fakülteler / Mühendislik Fakültesi / Bilgisayar Mühendisliği 🗢 |
| Kategori adı         | 0 | 2018 - 2019 Bahar Dönemi                                       |
| Kategori ID numarası | 0 |                                                                |
| Açıklama             |   |                                                                |
|                      |   |                                                                |

Bu işlemden sonra sistem otomatik olarak kategori düzenleme paneline yönlendirecektir.

| MANİSA<br>CELAL BAYAR<br>UNIVERSITESI                                                                                                    |                                                        |
|----------------------------------------------------------------------------------------------------|--------------------------------------------------------|
| MANİSA CELAL BAYAR ÜNİVERSİTESİ - MOODLE                                                                                                    |                                                        |
| Değerlendirme, iletişim, içerik gönderme, öğrenci işlerini toplama, öğrenci grupları yönetimi, anketler, izleme araçları, wiki, blog, chat<br>sağlayacak olduğunuz bir platform'dur. | , forum yani internet üzerinden yapılabilecek her şeyi |
| Ders Kategorileri                                                                                                    |                                                        |
| ▼Enctitüler                                                                                                    | ✓ Hepsini daralt                                       |
| Fen Bilimleri Enstitüsüm                                                                                                    |                                                        |
| ▶ Sağlık Bilimleri Enstitüsü ⊕                                                                                                    |                                                        |
| Sosyal Bilimler Enstitüsü                                                                                                    |                                                        |
| ▼ Fakülteler                                                                                                    |                                                        |
| ▶ Tıp Fakültesi                                                                                                    |                                                        |
| İktisadi ve İdari Bilimler Fakültesi                                                                                                    |                                                        |
| ✓ Mühendislik Fakültesi <sup>™</sup>                                                                                                    |                                                        |
| ▼Bilgisayar Mühendisliği ₀                                                                                                    |                                                        |
| ≥ 2018 - 2019 Güz Dönemi (s)                                                                                                    |                                                        |
| ▶ 2018 - 2019 Bahar Dönemi <                                                                                                    |                                                        |

Oluşturulan yeni kategorimize tıklanır ve açılan yeni sayfada "Yeni ders ekle" butonuna tıklanarak "Yeni Ders Ekle" sayfasına ulaşılır.

| MCBU Bilgi P                   | aylaşım Pl             | atformu                                                                                                    |     |
|--------------------------------|------------------------|----------------------------------------------------------------------------------------------------|-----|
| Ana sayfa / Dersler / Fakültel | ler / Mühendislik Fakü | tesi / Bilgisayar Mühendisliği / 2018 - 2019 Bahar Dönemi                                                        |     |
| Dersleri ara                   | Ders Kategorileri:     | Fakülteler / Mühendislik Fakültesi / Bilgisayar Mühendisliği / 2018 - 2019 Bahar Dönemi<br>Git<br>Yeni ders ekle | Q - |

"Yeni Ders Ekle" sayfasında gerekli alanlar aşağıdaki gibi doldurulmalıdır.

|                                                                                                   |                       | ⊁ Hepsini geni:                                                                           |
|---------------------------------------------------------------------------------------------------|-----------------------|-------------------------------------------------------------------------------------------|
| Genel                                                                                             |                       |                                                                                           |
| Dersin tam adı                                                                                    | 0 0                   | Object Oriented Programming                                                               |
| Dersin kısa adı                                                                                   | 0 0                   | CSE1124_2019                                                                              |
| Ders kategorisi                                                                                   | 0                     | Fakülteler / Mühendislik Fakültesi / Bilgisayar Mühendisliği / 2018 - 2019 Bahar Dönemi 🗢 |
| Dersin görünürlüğü                                                                                | 0                     | Göster 🕈                                                                                  |
| Dersin başlangıç tarihi                                                                           | 0                     | 11 € February € 2019 € 00 € 00 € 🛗                                                        |
| Ders bitiş tarihi                                                                                 | 0                     | 24 • May • 2020 • 00 • 6 8 Etkinleştir                                                    |
| Dersin ID numarası                                                                                | 0                     |                                                                                           |
| Açıklama                                                                                          |                       |                                                                                           |
| Ders özeti                                                                                        | 0                     | 1 i • B I 🗮 🗏 % % 🖼 🗟 🖲 🕸                                                                 |
| Derc özeti dosvaları                                                                              | 0                     | Veni dosvalar irin en hītvīik hovat: 2MR. en fazīs                                        |
| Ders özeti dosyaları                                                                              | 0                     | Yeni dosyalar için en büyük boyut: 2MB, en fazla                                          |
|                                                                                                   |                       |                                                                                           |
|                                                                                                   |                       |                                                                                           |
|                                                                                                   |                       | Eklemek istediğiniz dosyaları buraya sürükleyip bırakabilirsiniz.                         |
|                                                                                                   |                       | Accepted file types:                                                                      |
|                                                                                                   |                       | Görüntü (JPEG) .jpg<br>Görüntü (PNG) .png                                                 |
|                                                                                                   |                       |                                                                                           |
| Ders biçimi                                                                                       |                       |                                                                                           |
| Ders biçimi<br>Görünüm                                                                            |                       |                                                                                           |
| Ders biçimi<br>Görünüm<br>Dosyalar ve yüklen                                                      | enler                 |                                                                                           |
| Ders biçimi<br>Görünüm<br>Dosyalar ve yüklen<br>Tamamlama izleme                                  | enler<br>e            |                                                                                           |
| Ders biçimi<br>Görünüm<br>Dosyalar ve yüklen<br>Tamamlama izleme<br>Gruplar                       | enler                 |                                                                                           |
| Ders biçimi<br>Görünüm<br>Dosyalar ve yüklen<br>Tamamlama izleme<br>Gruplar<br>Rol yeniden adland | enler<br>e<br>dırma o |                                                                                           |

Gerekli alanlar doldurulduktan sonra "Kaydet ve göster" bağlantısına tıklanarak ders oluşturulmuş olur.

Bundan işlemden sonra yeni eklenen dersin sayfası açılacaktır.

Öncelikle dersten sorumlu öğretim elemanı/elemanları ataması yapılmalıdır.

Dersin sayfasının sağ tarafında bulunan Katılımcılar bölümünden "Kullanıcıları kaydet" bağlantısına tıklanır.

| Object Oriented Programming<br>Ana sayfa / Dersler / Fakülteler / Mühendislik Fakültesi / Bilgisayar Mühendisliği / 2018 - 2019 Bahar Donemi / CSE1124 | 2020 / Katılımcılar         |
|----------------------------------------------------------------------------------------------------|-----------------------------|
| Katılımcılar<br>Hiçbir filtre uygulanmadı<br>Arama yapın yada filitrey <b>v</b>                                                                        | 🔹 -<br>Kullanıcıları kaydet |
| Number of participants: 0                                                                                                    |                             |
| Adi Từmu A B C Ç D E F G H I İ J K L M N O Ö P R S Ş T U Ü V Y Z                                                                                       | Q W X                       |
| Soyadı Tümu A B C Ç D E F G H I İ J K L M N O Ö P R S Ş T U Ü V Y Z                                                                                    | Q W X                       |
| Gösterilecek bir şey yok<br>Tümünü seç Tümünü seçimini kaldır 💿 Seçili kullanıcılarla Seçiniz                                                          | ÷                           |
| Ders içeriğine devam et                                                                                                    | Kullanıcıları kaydet        |

Açılan pencerede, "Kullanıcıları Seç" alanında "Ara" kullanılarak dersten sorumlu öğretim elemanı/elemanları bulunur (kullanıcıların bulunabilmesi için ilgili kullanıcıların daha öncesinde sisteme en az bir kez giriş yapmış olmaları gerekmektedir), "Rol ata" alanına ise "Eğitimci" seçeneğini seçilip "Kullanıcıları kaydet" bağlantısına tıklanır.

| × 🔳 Emre ŞATIR emre.satir@cbu.edu.tr |                                                              |                                                              |
|--------------------------------------|--------------------------------------------------------------|--------------------------------------------------------------|
| emre 🔻                               |                                                              |                                                              |
| Eğitimci 🗢                           |                                                              |                                                              |
|                                      |                                                              |                                                              |
|                                      | × ■ Emre ŞATIR emre.satir@cbu.edu.tr<br>emre ▼<br>Eğitimci ≑ | × ■ Emre ŞATIR emre.satir@cbu.edu.tr<br>emre ▼<br>Eğitimci ≎ |